# Applying to the ParisTech International Admission Program

Application form May 2022

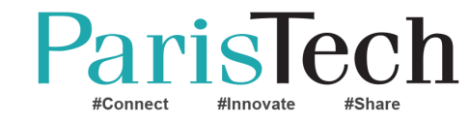

# Application's steps

1. Opening an application file

2. Checking your application file

3. Filling your file

- 4. The jury checks if you are eligible
- 5. You are invited to sit in the scientific test
- 6. Checking if the referrals were uploaded
- 7. You are invited to an interview (or not)
- 8. You are pre-selected (or not) after the interview
- 9. Ranking the schools (after the interview)

10. You are admitted (or not)

11. Accepting/Refusing the admission offer

12. Contacting the president of ParisTech's jury

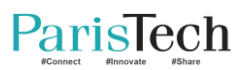

# **Opening an application file**

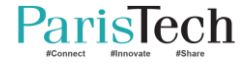

# Picking the right country/region

# ParisTech International Admission Program

Please choose the country in which you are currently an undergraduate student or from which you graduated within the past two years.

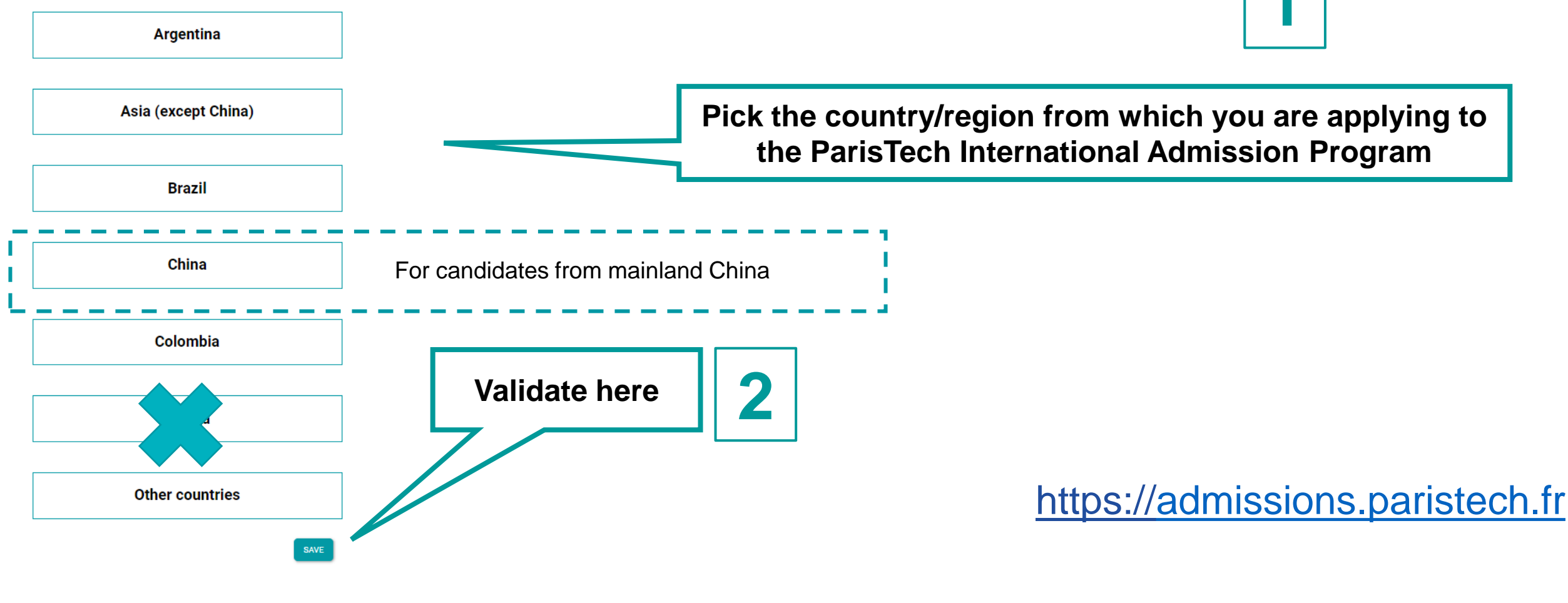

Asia : list of countries available here

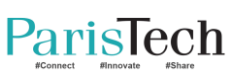

## Identification: « Asia »

## ParisTech International Admission Program

Welcome to the ParisTech International Admission Program Platform.

O Bangladesh Please select your country:\* O Bhutan O Brunei O Cambodia China (Hong Kong) O DPR Korea O Hong Kong 🔿 India Pick the country from which you are applying to the O Indonesia O Japan **ParisTech International Admission Program** O Lao O Macao O Malaysia O Maldives O Mongolia O Myanmar O Nepal O Pakistan O Philippines O Singapore O South Korea O Sri Lanka O Taiwan O Thailand O Vietnam You chose to apply to other Asian regions and countries. Civility\* O Mrs. O Mr.

Please only use latin characters.

First name\* as written in your passport or ID

Last name\* as written in your passport or ID

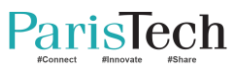

# ParisTech International Admission Program

Welcome to the ParisTech International Admission Program Platform.

| Please select your<br>country:* |                                   |                                                                |
|---------------------------------|-----------------------------------|----------------------------------------------------------------|
| You chose to apply              | y to Other countries.             |                                                                |
| Civility*                       | O Mrs. O Mr.                      |                                                                |
| Please use only latin chara     | acters.                           | Enter the name of your country and countries will be suggested |
| First name*                     | as written in your passport or ID | , , ,                                                          |
| Last name*                      | as written in your passport or ID |                                                                |
| Email*                          |                                   |                                                                |
| Email confirmation*             |                                   |                                                                |

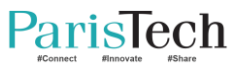

#### ParisTech Welcome to the ParisTech International Admission Program Platform. Check you picked the right country You chose to apply to Argentina. Mrs. O Mr. Civility\* First name\* Oates Joyce Carol Last name\* Identification Email \* Email confirmation \* We need your email address to send you an authentication token, that will enable you to access your account. Once you have validated this page, you will receive an email with your token: please save the email and the token carefully. You can edit and modify your data, upload your documents gradually, check what is already validated, or see the modifications made by the admission board. Nota: The authentication token is valid for 1 month, but you can request a new one at any time. Submit your registration request SUBMIT

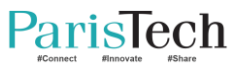

## ParisTech confirms your pre-registration

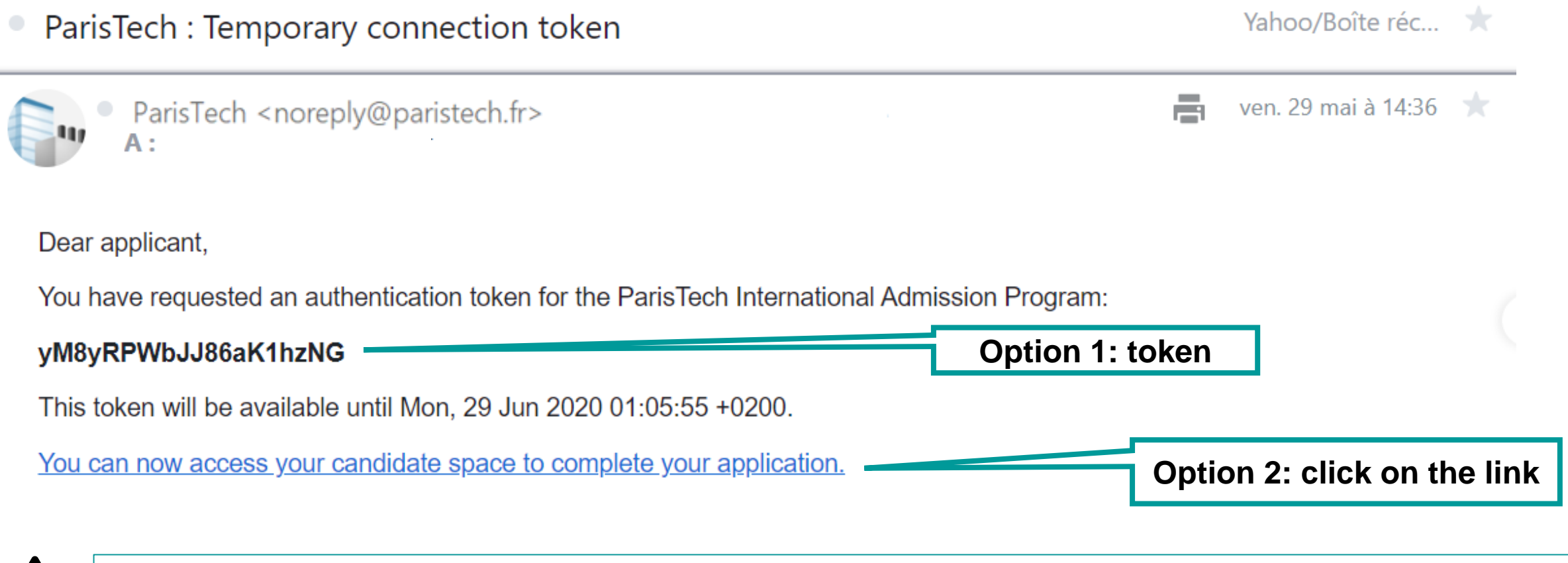

Check the spams if you didn't receive this email. Keep this email during the entire application process: it's the only place where you have the link to access to your application file.

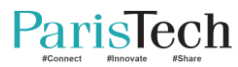

Option 1: Copy and paste the token you received in the confirmation email

| Please e<br>your app<br>spam. | nter the token that was previously sent to you when you started lication. Please check that your mail server did not consider it as |
|-------------------------------|----------------------------------------------------------------------------------------------------|
|                               |                                                                                                    |
| E-mail                        |                                                                                                    |
| Code                          | 8nv9O3wVDf7MmHHninV                                                                                                    |
| oouc                          | opyood in Dirinino ing v                                                                                                    |
|                               |                                                                                                    |

Option 2 : Click on the link in the confirmation email to directly access your candidate space.

| ParisTech International Admission Program        |                     | Log out |
|--------------------------------------------------|---------------------|---------|
| Application                                      | Steps and follow up | Contact |
| File number: 0000107                             |                     |         |
| Civility: Mrs                                    |                     |         |
| Last name: Deneuve                               |                     |         |
| First name: Catherine                            |                     |         |
| Application to: Colombia                         |                     |         |
| Submitted application.                           |                     |         |
| Submitted on the Sat, 12 Sep 2020 11:08:19 +0200 |                     |         |

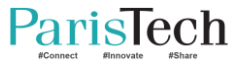

## ParisTech sends your file number

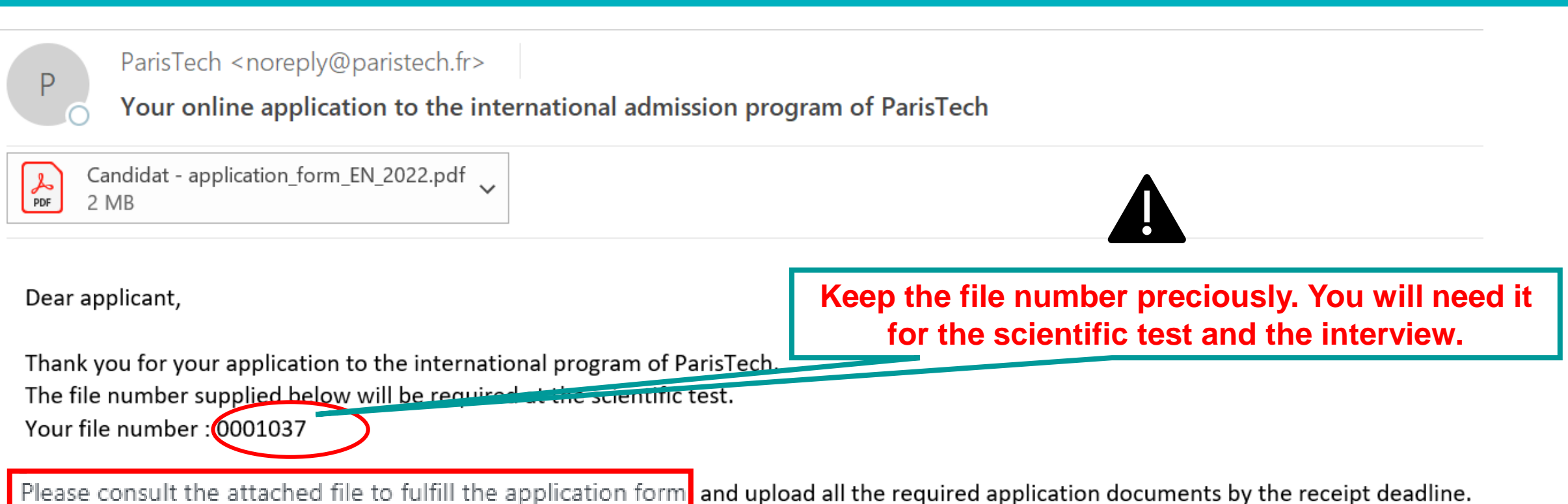

Best regards ParisTech Admission Board

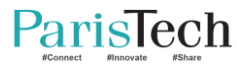

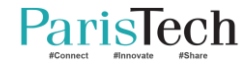

# **Checking your application file**

## Checking your file

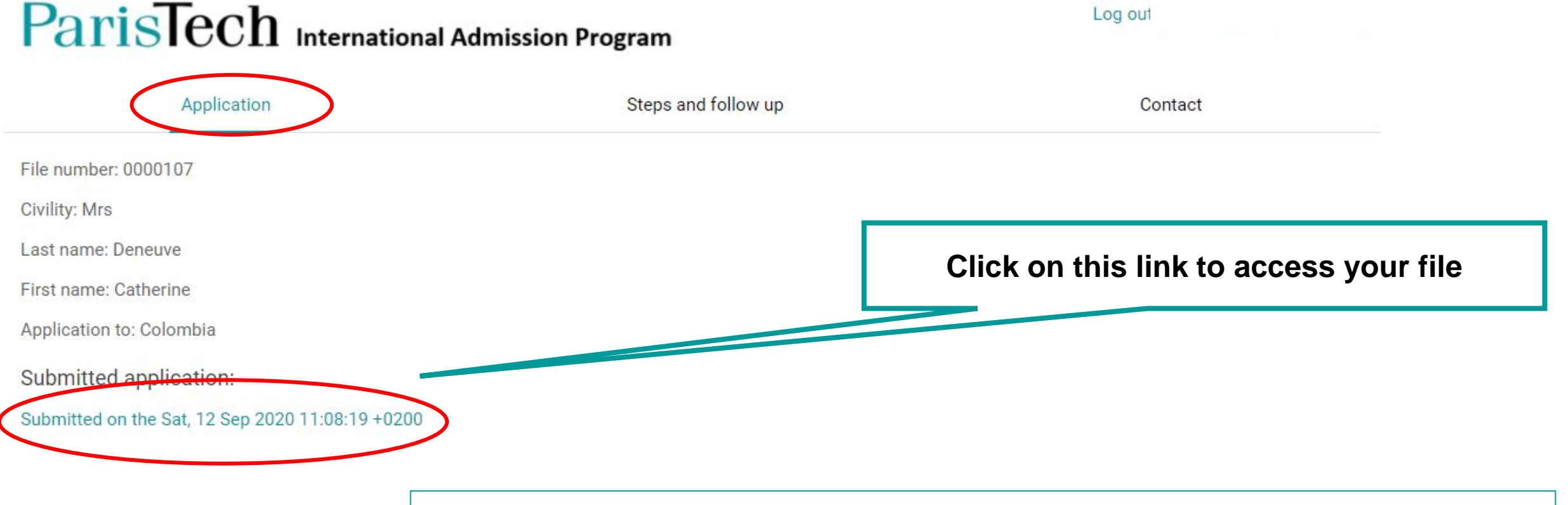

You cannot access any more to your file after the application deadline.

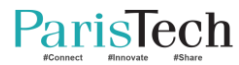

## Checking which step you are at

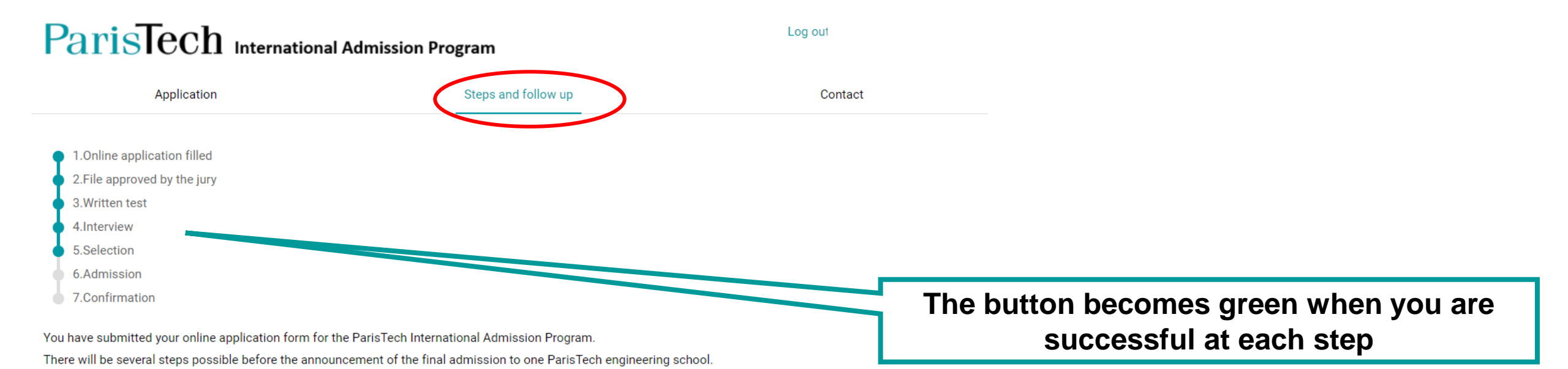

- · Online application form completed and submitted by candidate.
- Online application form received by ParisTech.
- · Application is either approved or not by ParisTech.
- · If approved, you will be called for the scientific test.
- If you are successful, you will be asked to take an interview with the relevant ParisTech jury.
- After the interview, if successful, you will be preselected by one or several ParisTech schools.
- If you are preselected, you will be requested to rank the schools by order of preference.
- The jury will then decide if you are admitted or not, and in which school you are admitted.
- You will then have 7 days to either accept or refuse the offer.

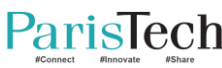

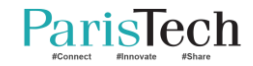

# Filling your application file

## **Personal information**

# ParisTech International Admission Program

#### Personal information

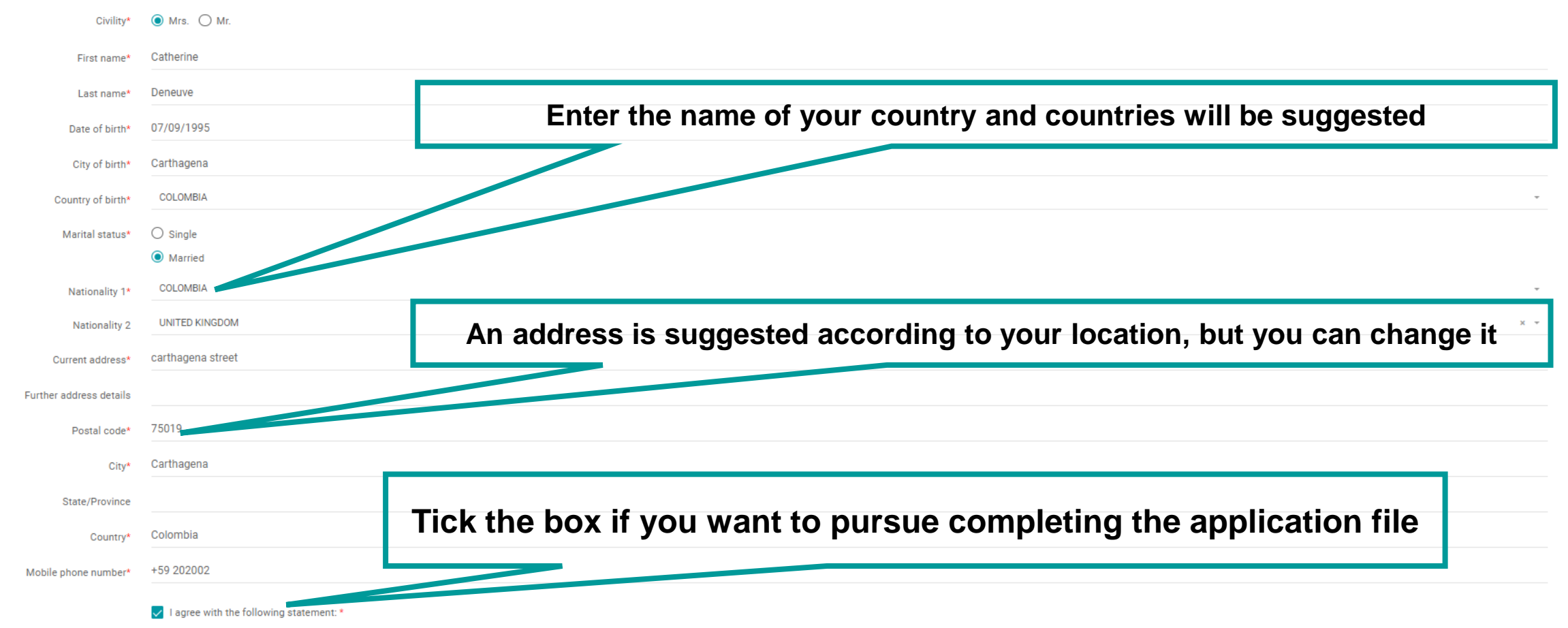

The information requested in this form is mandatory, and will be subjected to data processing for the purpose of your application. The recipient of the data is the Academic office. In compliance with French Data Protection Act no. 78-17 of 6 January 1978, as later amended, you have the right to access, modify, rectify and delete your individual data available online.

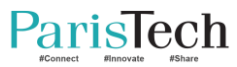

# Current degree

| Current degree                                    |                                                                          |
|---------------------------------------------------|--------------------------------------------------------------------------|
| Expected year/month of graduation*                |                                                                          |
| Name of graduation university*                    |                                                                          |
| Name of graduation university                     | If your university is not listed above, please write down its name here. |
| Faculty or department*                            |                                                                          |
| Degree currently pursued*                         | Bachelor of Science                                                      |
|                                                   | O Bachelor of Engineering                                                |
|                                                   | O Bachelor                                                               |
|                                                   | O Master of Science                                                      |
|                                                   | O Master of Engineering                                                  |
|                                                   | O Master                                                                 |
|                                                   | O Other:                                                                 |
|                                                   |                                                                          |
| Number of semesters completed (by the time of the | No value                                                                 |
| application deadline)*                            |                                                                          |
| Diases indicate the field - current degree*       | Novalue                                                                  |
| Please indicate the field - current degree-       |                                                                          |
| Major*                                            |                                                                          |
| Current year - list of main subjects studied*     |                                                                          |
|                                                   |                                                                          |
| Online Test                                       |                                                                          |

I certify that I will have an appropriate internet connection for the online test and the interview(s). I certify on my honor that I will not use any material, nor communicate with someone else during the online test.\*

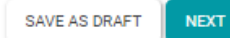

# Studies at home university - RANKINGS

Studies at home university

ParisTech

| Rankings                                                                       |     |       |           |
|--------------------------------------------------------------------------------|-----|-------|-----------|
| Overall GPA for the last three years *                                         | 95  | / 100 | None      |
| Overall ranking / students in faculty or department for the last three years * | 1   | / 200 | None None |
| Overall ranking / students in speciality for the last three years *            | 1   | / 200 | None      |
| Year 3 Overall GPA *                                                           | 90  | / 100 | None      |
| Year 3 ranking / students in faculty or<br>department *                        | 2   | / 250 | None      |
| Year 3 ranking / students in speciality *                                      | 1   | / 250 | None None |
| Year 2 Overall GPA *                                                           | 98  | /100  | None      |
| Year 2 ranking / students in faculty or<br>department *                        | 2   | / 300 | None      |
| Year 2 ranking / students in speciality *                                      | 3   | / 300 | None      |
| Year 1 Overall GPA *                                                           | 100 | /100  | None      |
| Year 1 ranking / students in faculty or<br>department *                        | 1   | / 450 | None      |
| Year 1 ranking / students in speciality *                                      | 1   | / 450 | None      |

# **GPA**, e.g. 85**.**5/100

# Studies at home university – award & National/University admission

| Award                                                          |                                         |   |        |
|----------------------------------------------------------------|-----------------------------------------|---|--------|
| Award                                                          | award deneuve                           |   |        |
| National / University a                                        | admission                               |   |        |
| Have you passed the<br>national university<br>entrance exam? * | <ul><li>Yes</li><li>No</li></ul>        |   |        |
| Date                                                           |                                         |   |        |
| Institution where you passed your examination                  |                                         |   |        |
| Ranking *                                                      | My own ranking / Number of participants |   |        |
|                                                                |                                         | / | ✓ None |
| Score *                                                        | Your total score / Maximum score        |   |        |
|                                                                |                                         | / | None   |

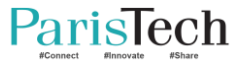

# Scientific project / hobbies ...

| Scientific project                                                                                               |                                                                                         |
|----------------------------------------------------------------------------------------------------|-----------------------------------------------------------------------------------------|
| Number of months                                                                                                 |                                                                                         |
| Please briefly describe your Scientific project<br>(role, date, missions you were assigned and you<br>completed) |                                                                                         |
| Hobbies and extra curricular activities                                                                          |                                                                                         |
| Hobbies and extra curricular activities                                                                          |                                                                                         |
| Additional information                                                                                           | Add any other information you would like the Jury to know to evaluate your application  |
| Additional information                                                                                           | Add any other information you would like the out y to know to evaluate your application |
|                                                                                                    |                                                                                         |
|                                                                                                    |                                                                                         |

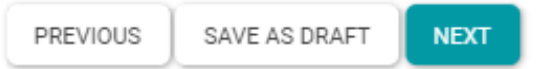

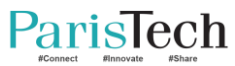

# Foreign languages

#### Foreign languages

#### Consult here the levels of language

English level \* O C2 - Mastery Level O C1 - Autonomous Level : for a regular use in different contexts of reasonable difficulty B2 - Advanced or Independant Level O B1 - Threshold Level A2 - Intermediary Level A1 - Discovery or Introductory Level English test O TOEFL ○ IELTS O TOEIC O Cambridge Certificate English test score French level \* O C2 - Mastery Level O C1 - Autonomous Level : for a regular use in different contexts of reasonable difficulty B2 - Advanced or Independant Level O B1 - Threshold Level A2 - Intermediary Level O A1 - Discovery or Introductory Level O I do not know any French French test O TCF/TEF O DELF/DALF French Test score Language 3 Level Language 4 Level

#### Reminder:

French is not compulsory when you apply. But you will have to learn French before coming to France if you are admitted.

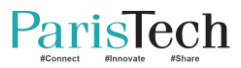

## Domains & schools of interest at ParisTech

#### Domains & Schools of interest at ParisTech

#### Domain of interest

|              | Domain 1 *                 | Please choose at least one domain                                                                 |            |
|--------------|----------------------------|---------------------------------------------------------------------------------------------------|------------|
|              |                            |                                                                                                   |            |
|              | Domain 2                   |                                                                                                   |            |
|              | Domain 3                   |                                                                                                   |            |
| Schools of i | nterest                    |                                                                                                   |            |
| Schools      | of interest (more than one |                                                                                                   |            |
|              | choice possible) *         |                                                                                                   |            |
| E            | ven if you choos           | e only one or two ParisTech schools here, all of them will examine your file                      | <b>)</b> _ |
|              |                            |                                                                                                   |            |
| ParisTech    | Rem                        | inder: École des Ponts ParisTech does not take part in this process in Brazil. Please contact the | p.21       |

Reminder: Ecole des Ponts ParisTech does not take part in this process in Brazil. Please contact the Office of international relations of your university in that case.

#### Recommendation letters

Please note your referrals will be automatically contacted as soon as you submit your application. The automatical email will be sent only in your first submission of application.

| Please provide contact information for your first referee |                 |  |  |
|-----------------------------------------------------------|-----------------|--|--|
| Civility *                                                | No value        |  |  |
| First name *                                              |                 |  |  |
| Last name *                                               |                 |  |  |
| Email *                                                   |                 |  |  |
| Email confirmation *                                      |                 |  |  |
| Please provide contact information for your s             | second referee. |  |  |
| Civility *                                                | No value        |  |  |
| First name *                                              |                 |  |  |
| Last name *                                               |                 |  |  |
| Email *                                                   |                 |  |  |
| Email confirmation *                                      |                 |  |  |
|                                                           |                 |  |  |

When you submit your file, each recommendant receives an email inviting him/her to upload a referral on the website. He/She will receives 3 follow-up emails.

You will receive an email when each referral is uploaded.

If you modify the referral after submitting your file, please inform the president of the jury.

PREVIOUS SAVE AS DRAFT NEXT

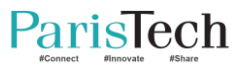

# Funding

#### Funding

This information will help us prepare your arrival in France. It is not, by any means, a selection criterion.

How do you plan to financially support your stay in France?

|                                                               | Own/Family                     |  |  |
|---------------------------------------------------------------|--------------------------------|--|--|
|                                                               | Scholarship from my government |  |  |
|                                                               | Scholarship from a business    |  |  |
| Other                                                         |                                |  |  |
| Do you need to apply to a fellows                             | hip?                           |  |  |
| Do you need to apply for a fellowship ?                       | No value                       |  |  |
| Which one?                                                    |                                |  |  |
| Please indicate your current funding sources for your studies |                                |  |  |
| Current situation                                             | Own/Family                     |  |  |
|                                                               | Scholarship from my government |  |  |
|                                                               | Scholarship from a business    |  |  |
| Other                                                         |                                |  |  |
| Situation                                                     | O Student                      |  |  |
|                                                               | O Employee                     |  |  |
|                                                               | O Independant                  |  |  |
|                                                               | O Jobseeker                    |  |  |
|                                                               | O Other                        |  |  |

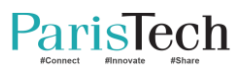

# Life experience

٠

Life experience
Do you have any experience living without
your family ? Please precise.
Do you have any overseas experience
(studies, trips) ? Please precise.

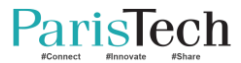

### Documents

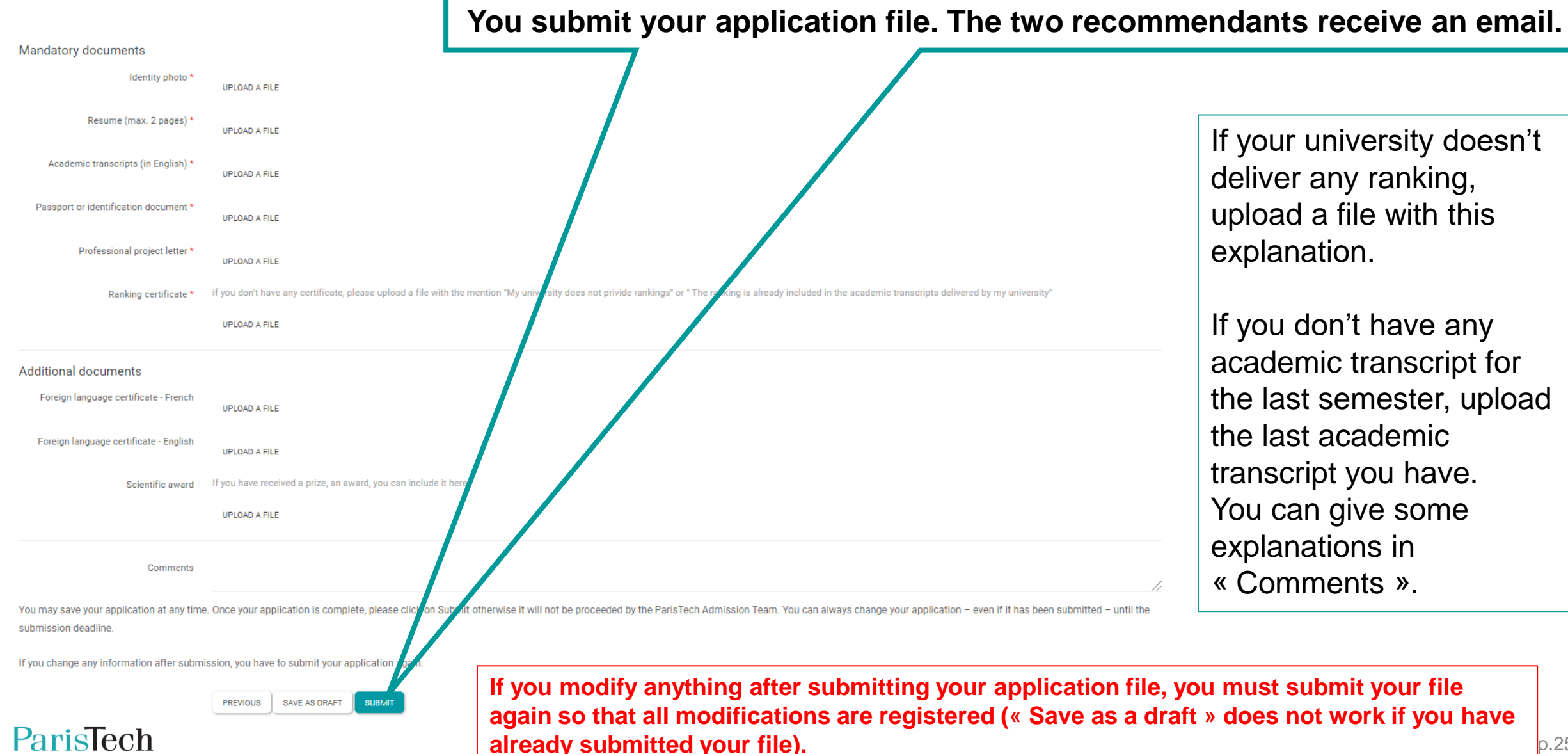

#### p.25

#### Til the application deadline: 2022/9/21

Log out

Contact

# ParisTech International Admission Program Application Steps and follow up File number: 0000037

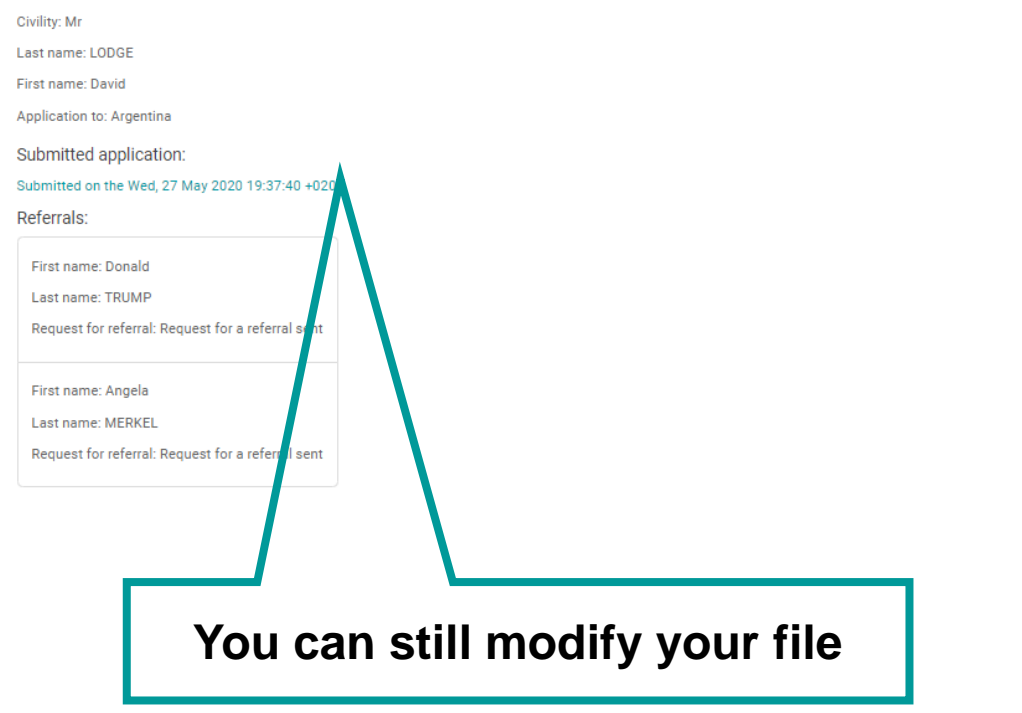

#### After 21<sup>st</sup> September

## ParisTech International Admission Program

|     | Application                                       | Steps and follow up |
|-----|---------------------------------------------------|---------------------|
|     | File number: 0000107                              |                     |
|     | Civility: Mrs                                     |                     |
|     | Last name: Deneuve                                |                     |
|     | First name: Catherine                             |                     |
|     | Application to: Colombia                          |                     |
|     | Submitted application:                            |                     |
|     | Submitted on the Sat, 12 Sep 2020 11:08:19 +0200  |                     |
|     | Referrals:                                        |                     |
|     | First name: François<br>Last name: TRUFFAU        |                     |
|     | Request for referral: Request or a referral sent  |                     |
|     | First namy. Claude                                |                     |
|     | Last pame: SAUTET                                 |                     |
|     | Request for referral: Request for a referral sent |                     |
| You | cannot modify your file a                         | nymore              |

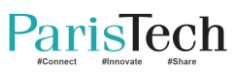

## Once you submit your file, you will receive a confirmation email

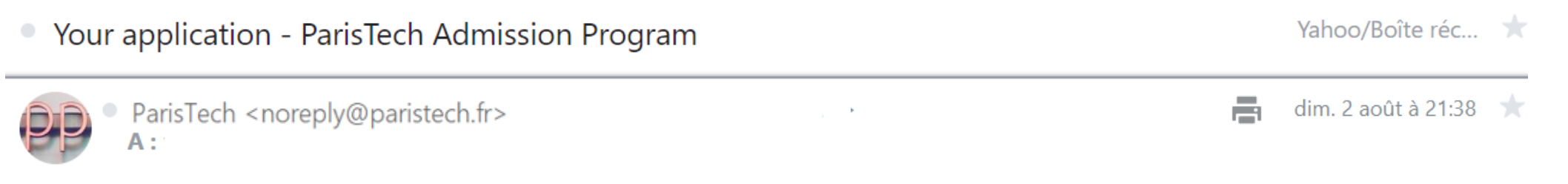

Dear applicant,

You have submitted your online application form for the ParisTech International Admission Program.

There will be several steps before the announcement of the final admission to one ParisTech engineering school:

- Online application form completed and submitted by candidate.
- Online application form received by ParisTech.
- · Application is either approved or not by ParisTech.
- · If approved, you will be called for the scientific test.
- If you are successful, you will be asked to take an interview with the relevant ParisTech jury.
- After the interview, if successful, you will be preselected by one or several ParisTech schools.
- If you are preselected, you will be requested to rank the schools by order of preference.
- The jury will then decide if you are admitted or not, and in which school you are admitted.
- You will then have 7 days to either accept or refuse the offer.

You can now access your candidate space to follow your application's progress.

Best regards

ParisTech Admission Board

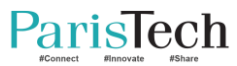

# The jury checks if you are eligible

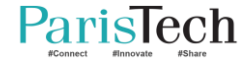

#### Email sent to the eligible candidate

#### PI ParisToch cpr

ParisTech <noreply@paristech.fr> Your application - ParisTech

#### Dear applicant,

We are glad to inform you that, according to the decision taken by the ParisTech Admission Board, you are qualified to sit the online test of the admission program to ParisTech engineering schools.

Depending on your results to the online test, the ParisTech Admission Board may or may not select you to attend the interview. All information about the schedule of the interviews will be specified at a later date.

Best regards

ParisTech Admission Board

#### In your file

# Application Steps and follow up Contact 1.0nline application filled 2.File approved by the jury Steps and follow up Contact 1.0nline application filled 3.Selection 6.Admission 5.Selection 6.Admission 7.Confirmation

You have submitted your online application form for the ParisTech International Admission Program. There will be several steps possible before the announcement of the final admission to one ParisTech engineering school.

· Online application form completed and submitted by candidate.

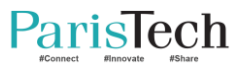

#### Email sent to the ineligible candidate

Your application - ParisTech > Boîte de réception ×

ParisTech <noreply@paristech.fr>

2

Dear applicant,

After careful examination of your application, we are sorry to inform you that the jury decided to stop your admission procedure at this stage:

You already hold a master degree.

We thank you again for your interest, and wish you every success in your future studies!

Best regards

ParisTech Admission Board

#### Why are you ineligible?

Your application file is not completed

Your profile does not match with the programme (science & engineering)

You already hold a master degree

Your records do not meet the excellence criteria required for the program

Your application do not meet the cutting level set by the ensemble of the other candidates

Your university is not partner of ParisTech

#### Your file remains unchanged

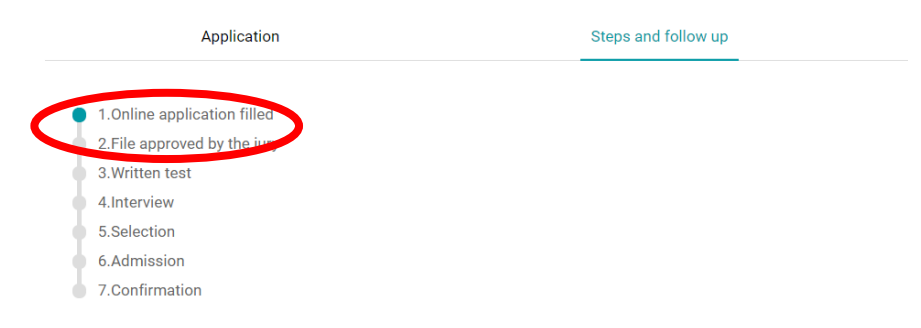

You have submitted your online application form for the ParisTech International Admission Program. There will be several steps possible before the announcement of the final admission to one ParisTech engineering school.

- Online application form completed and submitted by candidate.
- Online application form received by ParisTech.
- Application is either approved or not by ParisTech.
- If approved, you will be called for the scientific test.
- If you are successful, you will be asked to take an interview with the relevant ParisTech jury.
- \* After the interview, if successful, you will be preselected by one or several ParisTech schools.
- If you are preselected, you will be requested to rank the schools by order of preference.
- The jury will then decide if you are admitted or not, and in which school you are admitted.
- You will then have 7 days to either accept or refuse the offer.

# You are invited to sit in the scientific test

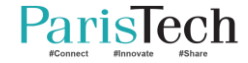

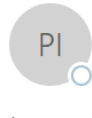

ParisTech <noreply@paristech.fr> Your application - ParisTech International Admission Program

Dear applicant,

We are glad to inform you that, according to the decision taken by the ParisTech Admission Board, you are qualified to sit the scientific test of the admission program to ParisTech engineering schools.

The scientific test will be held online.

lun. 03/08/2020 08:25

You are required to be connected 15 minutes before the beginning of the test, and to show your passport and/or ID. You need your file number.

This information is also available on the following webpage: <u>https://www.paristech.fr/en/international/latin-america/colombia-admission-programme</u>

Depending on your results to the scientific test, the ParisTech Admission Board may or may not select you to attend the interview.

All information about the schedule of the interviews will be specified at a later date.

Best regards, ParisTech Admission Board Online test on September 30, 2022

Check time schedule on studywithus website

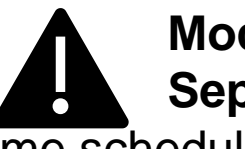

Mock test on September 28, same

time schedule.

Test the connection and the access to the Moodle platform. Test some scientific questions.

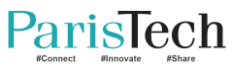

## The invitation is registered in your file

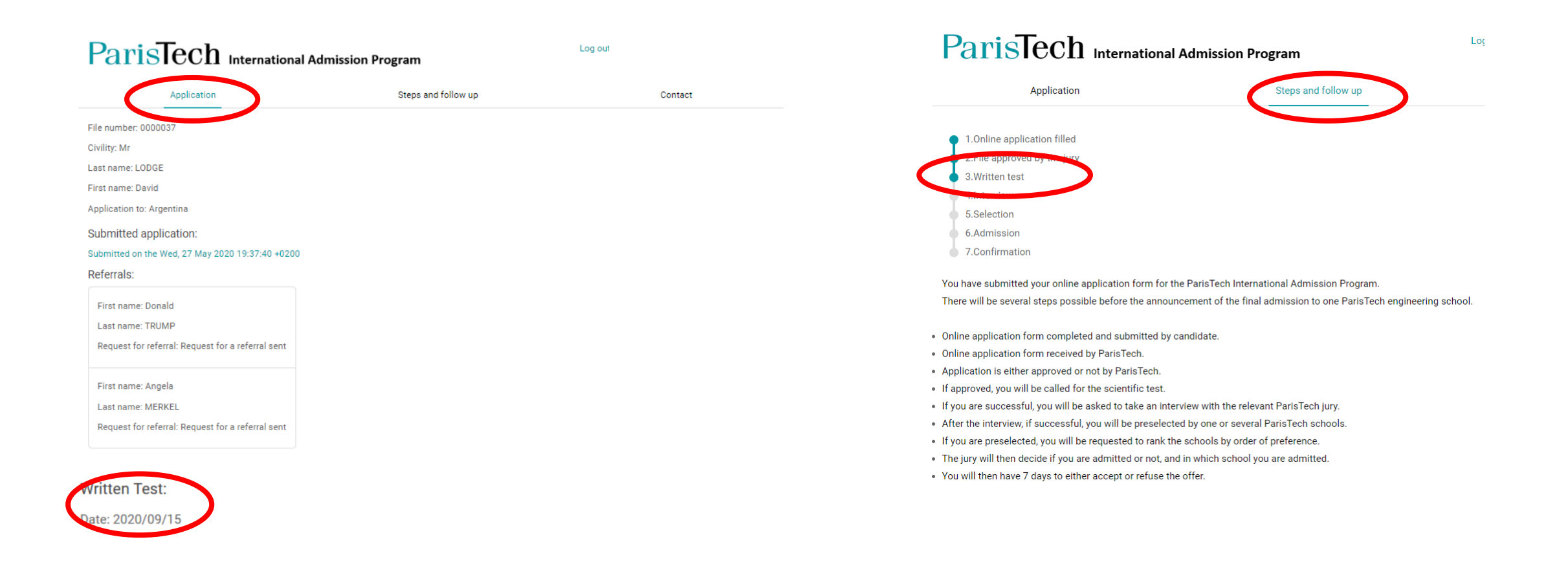

# Checking if the referrals are uploaded

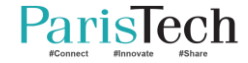

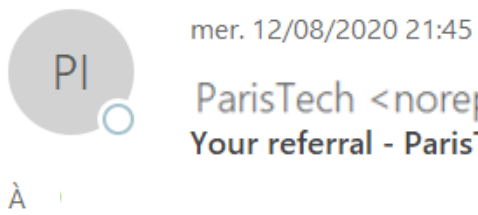

ParisTech <noreply@paristech.fr> Your referral - ParisTech

Dear applicant,

For your information, Prof Martin Scorsese has just uploaded his/her referral for you.

Best regards

ParisTech Admission Board

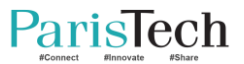

## Checking if the referrals were received

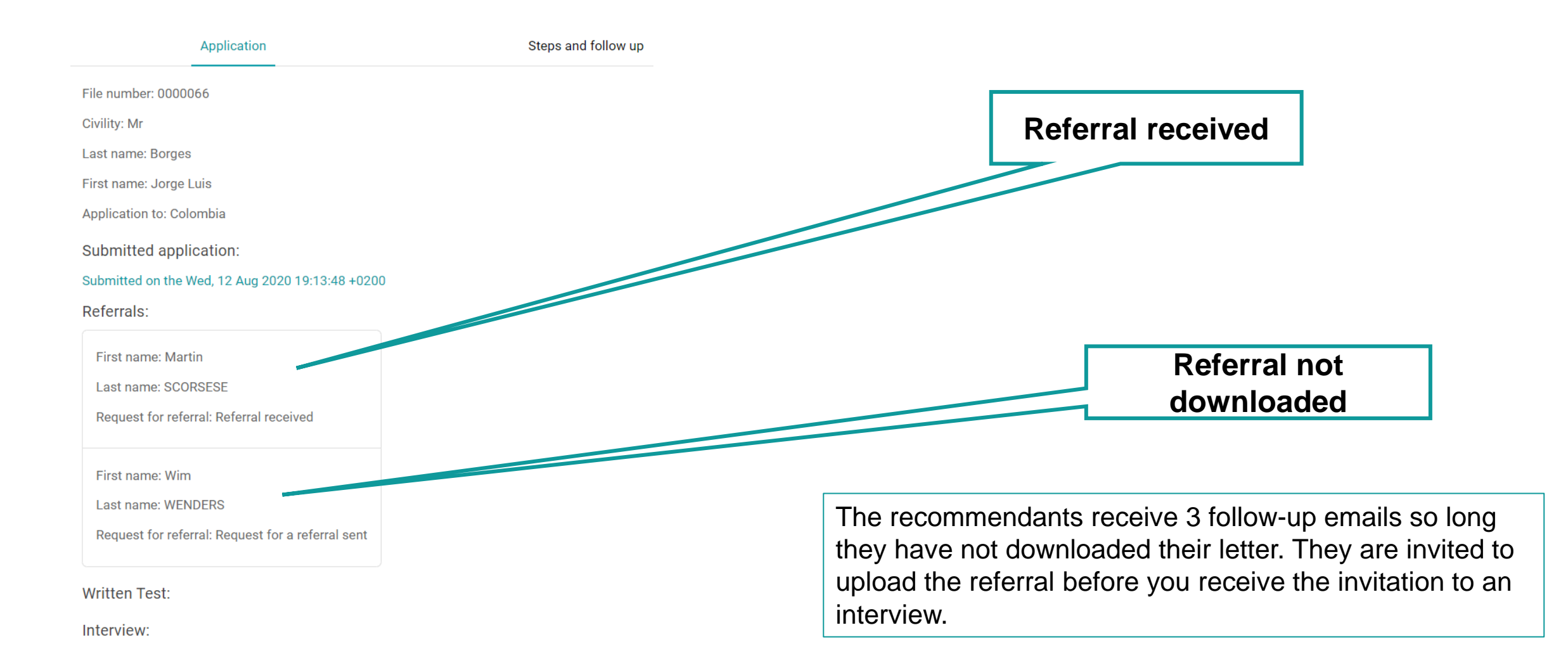

ParisTech

# You are invited to an interview (or not)

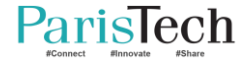

#### Invitation to the interview

| Your application - ParisTech                                                                                               | Yahoo/Boîte réc       |   |   |
|----------------------------------------------------------------------------------------------------|-----------------------|---|---|
| ParisTech < noreply@paristech.fr>                                                                                          | lun. 28 sept. à 17:53 | * |   |
| Dear applicant,                                                                                                    |                       |   | ( |
| Ve are glad to inform you that you have been selected for an interview with the Admission Board of ParisTech Engineerin    | ig Schools.           |   |   |
| he interview will take place online (http://zzz.com) at 10:15 - 11:00 Paris time on 29/01/1970.                            |                       | 6 |   |
| You will be required to show your passport or your ID card at the beginning of the interview and to mention your file numb | er.                   |   |   |
| Ve wish you good luck with the interview!                                                                                  |                       |   |   |
| Best regards                                                                                                    |                       |   |   |
| ParisTech Admission Board                                                                                                  |                       |   | • |

### In your file

#### ParisTech International Admission Program

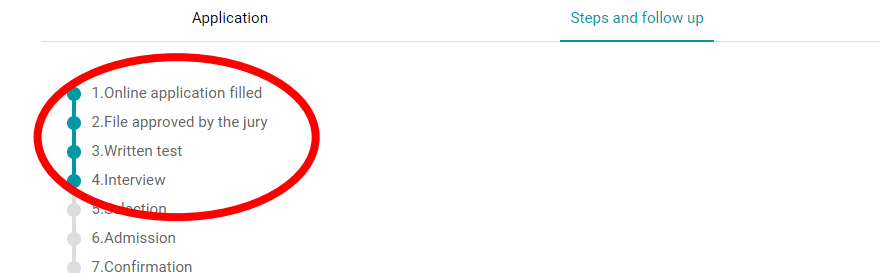

You have submitted your online application form for the ParisTech International Admission Program. There will be several steps possible before the announcement of the final admission to one ParisTech engineering school.

- Online application form completed and submitted by candidate.
- Online application form received by ParisTech.
- Application is either approved or not by ParisTech.
- If approved, you will be called for the scientific test.
- If you are successful, you will be asked to take an interview with the relevant ParisTech jury.
- After the interview, if successful, you will be preselected by one or several ParisTech schools.
- If you are preselected, you will be requested to rank the schools by order of preference.
- The jury will then decide if you are admitted or not, and in which school you are admitted.
- You will then have 7 days to either accept or refuse the offer.

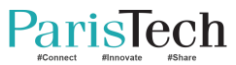

0

P

# Email sent to the candidate after the scientific test

#### mer. 12/08/2020 21:29

ParisTech <noreply@paristech.fr> Your admission - ParisTech International Admission Program

Dear applicant,

After careful examination of your application and the scientific test results, we are sorry to inform you that the jury decided to stop your admission procedure at this stage

You didn't attend the scientific test.

We thank you again for your interest and wish you every success in your future studies.

Best regards

ParisTech Admission Board

#### Why are you not invited to the interview?

You didn't attend the scientific test

Your results were insufficient

# Application Steps and follow up 1.Online application filled 2.File approved by the jury 3.Written test 4.Interview 5.Selection 6.Admission 7.Confirmation

Your file remains unchanged

You have submitted your online application form for the ParisTech International Admission Program. There will be several steps possible before the announcement of the final admission to one ParisTech engineering school.

- · Online application form completed and submitted by candidate.
- · Online application form received by ParisTech.
- · Application is either approved or not by ParisTech.
- · If approved, you will be called for the scientific test.
- If you are successful, you will be asked to take an interview with the relevant ParisTech jury.
- · After the interview, if successful, you will be preselected by one or several ParisTech schools.
- If you are preselected, you will be requested to rank the schools by order of preference.
- The jury will then decide if you are admitted or not, and in which school you are admitted.
- You will then have 7 days to either accept or refuse the offer.

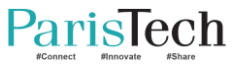

# You are pre-selected after the interview (or not)

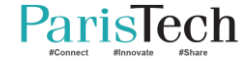

#### Email sent to the pre-selected candidate

#### dim. 26/07/2020 13:08

ParisTech <noreply@paristech.fr> Your application - ParisTech

Dear applicant,

ΡI

We would like to inform you that your application is under consideration by at least one ParisTech's school before the final decision of admission.

Please rank the schools which have chosen you in your personal application platform. If the confirmation has not been made by 30/06/2020, your application will be considered withdrawn.

Please contact us if you have any questions.

ParisTech Admission Board

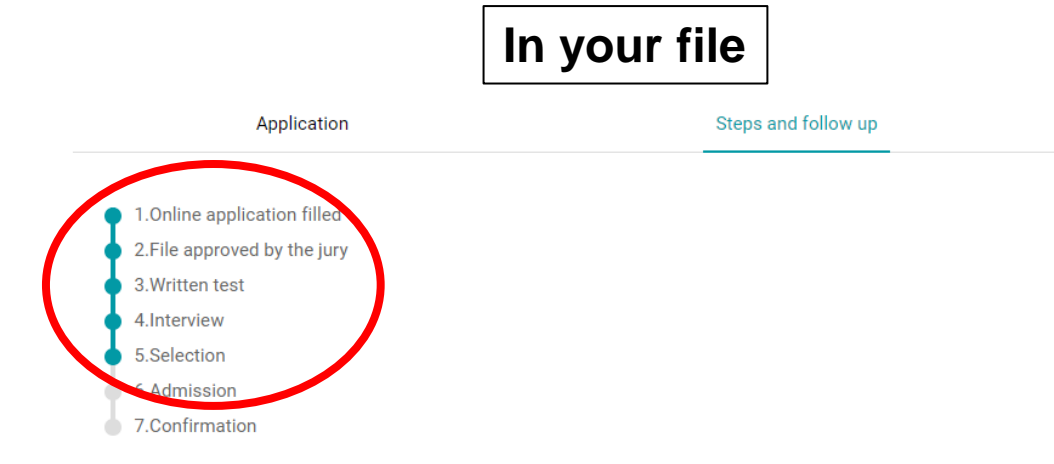

You have submitted your online application form for the ParisTech International Admission Program. There will be several steps possible before the announcement of the final admission to one ParisTech engineering school.

- Online application form completed and submitted by candidate.
- Online application form received by ParisTech.

- Application is either approved or not by ParisTech.
- · If approved, you will be called for the scientific test.
- If you are successful, you will be asked to take an interview with the relevant ParisTech jury.
- · After the interview, if successful, you will be preselected by one or several ParisTech schools.
- . If you are preselected, you will be requested to rank the schools by order of preference.
- . The jury will then decide if you are admitted or not, and in which school you are admitted.
- You will then have 7 days to either accept or refuse the offer.

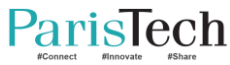

#### Email sent to the candidate who is not pre-selected

#### Your file remains unchanged

#### ParisTech International Admission Program

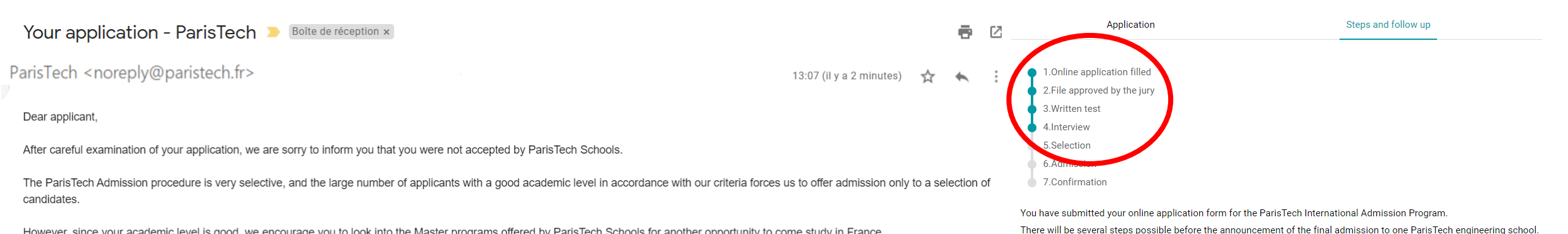

However, since your academic level is good, we encourage you to look into the Master programs offered by ParisTech Schools for another opportunity to come study in France.

We thank you again for your interest and wish you every success in your future studies!

ParisTech Admission Board

- Online application form completed and submitted by candidate.
- Online application form received by ParisTech.
- Application is either approved or not by ParisTech.
- . If approved, you will be called for the scientific test.
- . If you are successful, you will be asked to take an interview with the relevant ParisTech jury.
- After the interview, if successful, you will be preselected by one or several ParisTech schools.
- . If you are preselected, you will be requested to rank the schools by order of preference.
- . The jury will then decide if you are admitted or not, and in which school you are admitted.
- You will then have 7 days to either accept or refuse the offer.

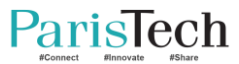

# Ranking the schools (after the interview)

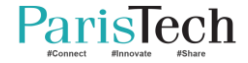

| PI dim. 26/07/2020 13:08<br>ParisTech <noreply@paristech.fr></noreply@paristech.fr>                                                                                                    | Application                                                                                                    | Steps and follow up  |
|----------------------------------------------------------------------------------------------------|----------------------------------------------------------------------------------------------------|----------------------|
| Your application - ParisTech                                                                                                    | 1.0nline application filled                                                                                                    |                      |
| Dear applicant,                                                                                                    | 3.Written test                                                                                                    |                      |
| We would like to inform you that your application is under consideration by at least one ParisTech's school before the final decision of admission.                                      | 5.Selection<br>6.Admission<br>7.Confirmation                                                                                                    |                      |
| Please rank the schools which have chosen you in your personal application platform. If the confirmation has not been made by 30/06/2020, your application will be considered withdrawn. | You have submitted your online application form for the ParisTech International Admission Program.<br>There will be several steps possible before the announcement of the final admission to one ParisTech engineering school. <ul> <li>Online application form completed and submitted by candidate.</li> <li>Online application form completed and submitted by candidate.</li> </ul> |                      |
| Please contact us if you have any questions.                                                                                                    | <ul> <li>Application is either approved or not by ParisTech.</li> <li>If approved, you will be called for the scientific test.</li> <li>If you are successful, you will be asked to take an interview with the relevant ParisTech jury.</li> <li>After the interview if successful you will be preselected by one or several ParisTech schools.</li> </ul>                              |                      |
| ParisTech Admission Board                                                                                                    | <ul> <li>If you are preselected, you will be requested to rank the schools by order of preference.</li> <li>The jury will then decide if you are admitted or not, and in which school you are admitted.</li> <li>You will then have 7 days to either accept or refuse the offer.</li> </ul>                                                                                             |                      |
| You have to rank the schools and confirm e                                                                                                    | even if there is only one                                                                                                    | school listed on the |

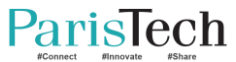

## Ranking the school

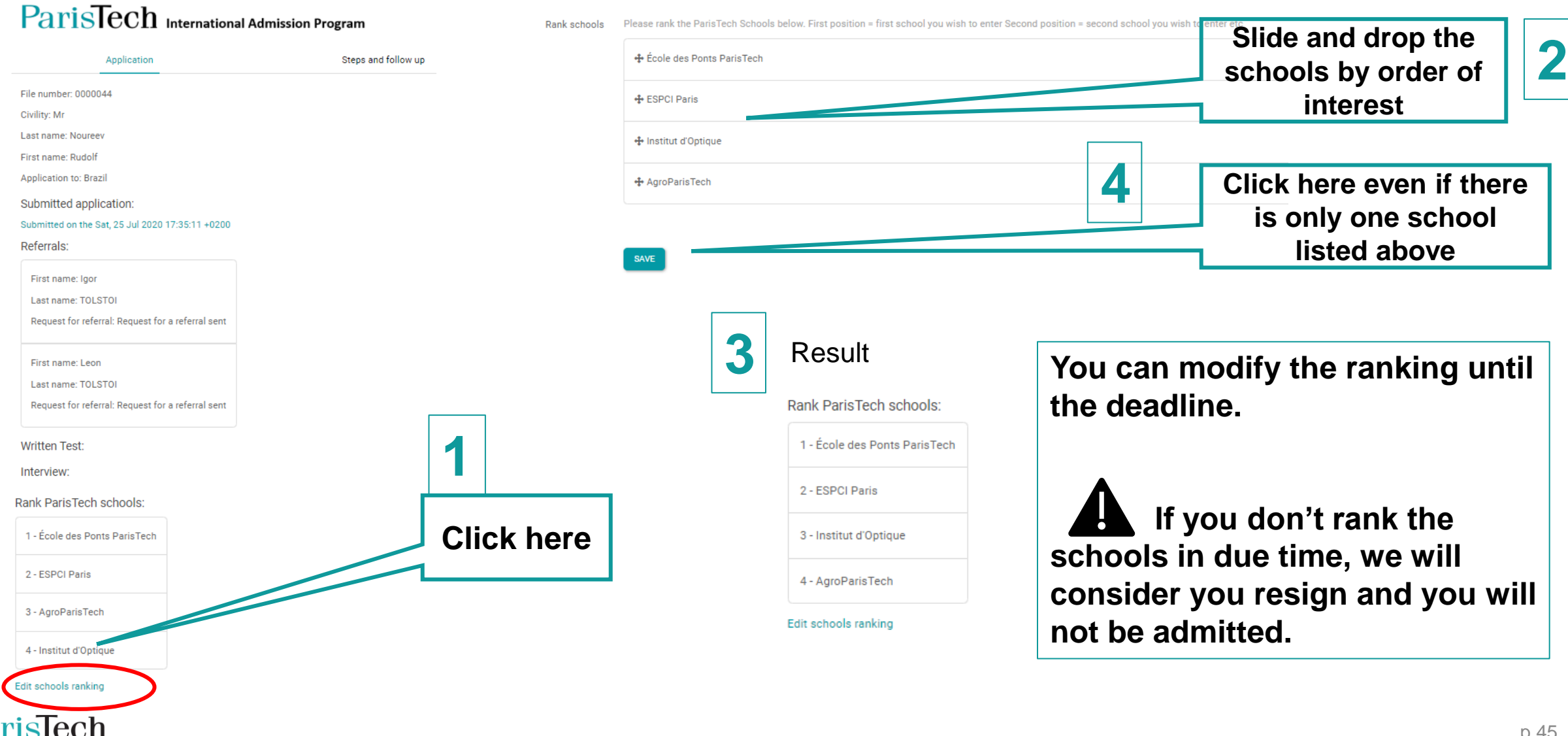

# You are admitted (or not)

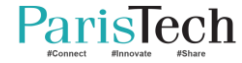

#### Email to the admitted candidate

ParisTech <noreply@paristech.fr>

Your application - ParisTech International Admission Program

Dear applicant,

We are glad to inform you that you are accepted to AgroParisTech!

Please note that you will have until 26/09/2020 midnight to accept the offer of admission in your personal application platform. If the offer has not been accepted by this date, you will be considered withdrawn.

Please contact us if you have any questions.

Best regards

ParisTech Admission Board

#### In your file

#### ParisTech International Admission Program

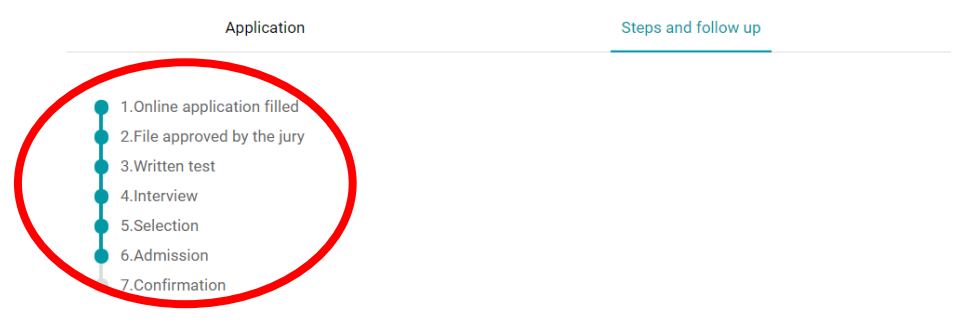

You have submitted your online application form for the ParisTech International Admission Program. There will be several steps possible before the announcement of the final admission to one ParisTech engineering school.

- Online application form completed and submitted by candidate.
- Online application form received by ParisTech.
- · Application is either approved or not by ParisTech.
- If approved, you will be called for the scientific test.
- If you are successful, you will be asked to take an interview with the relevant ParisTech jury.
- After the interview, if successful, you will be preselected by one or several ParisTech schools.
- If you are preselected, you will be requested to rank the schools by order of preference.
- The jury will then decide if you are admitted or not, and in which school you are admitted.
- You will then have 7 days to either accept or refuse the offer.

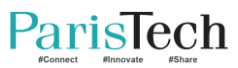

#### Email to the candidate who is not admitted

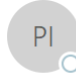

#### ParisTech <noreply@paristech.fr>

Your application - ParisTech International Admission Program

#### Dear applicant,

We are sorry to inform you that you are unfortunately not admitted in any ParisTech school.

Even if your application was very interesting, your profile finally does not match with the interest of ParisTech schools.

We thank you again for your interest and wish you every success in your future studies.

Best regards

ParisTech Admission Board

#### Your file remains unchanged

### ParisTech International Admission Program

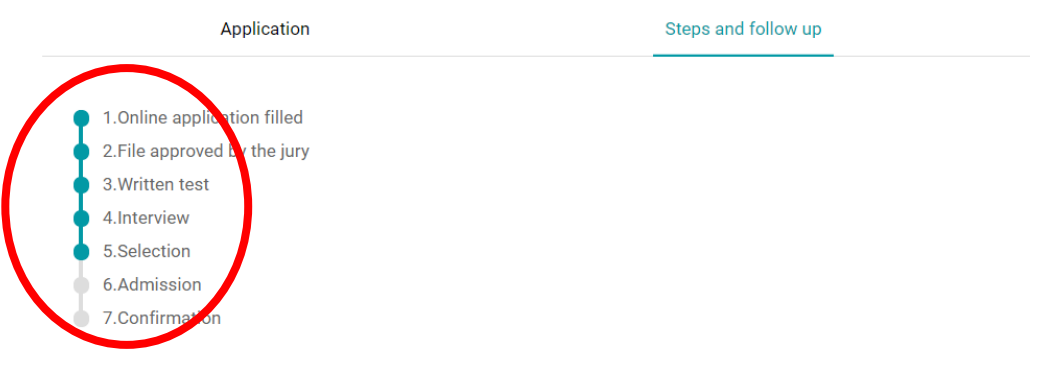

You have submitted your online application form for the ParisTech International Admission Program. There will be several steps possible before the announcement of the final admission to one ParisTech engineering school.

- Online application form completed and submitted by candidate.
- · Online application form received by ParisTech.
- · Application is either approved or not by ParisTech.
- · If approved, you will be called for the scientific test.
- If you are successful, you will be asked to take an interview with the relevant ParisTech jury.
- After the interview, if successful, you will be preselected by one or several ParisTech schools.
- . If you are preselected, you will be requested to rank the schools by order of preference.
- . The jury will then decide if you are admitted or not, and in which school you are admitted.
- You will then have 7 days to either accept or refuse the offer.

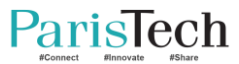

# Accepting / Refusing the admission offer

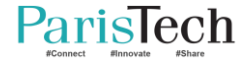

## Accepting / Refusing the admission offer

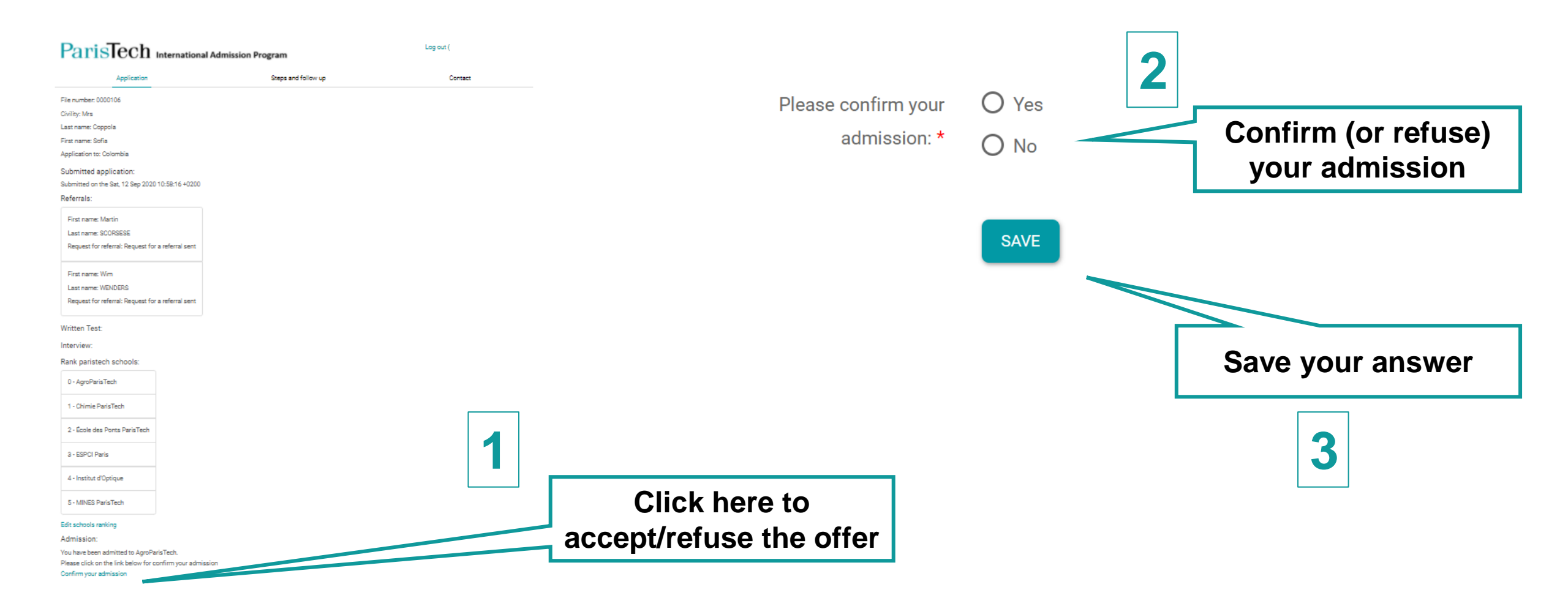

You have 5 days to answer. If you don't answer, ParisTech Admission Board will consider that you refuse the offer.

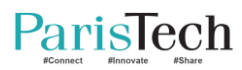

#### Accepting the offer

1 - Chimie ParisTech

2 - École des Ponts ParisTech

3 - ESPCI Paris

4 - Institut d'Optique

5 - MINES ParisTech

Edit schools ranking

admission:

You have confirmed your admission to AgroParisTech

Confirm your admission

You can modify your answer til the confirmation deadline.

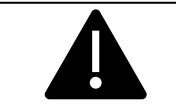

If you don't answer, we will consider that you refuse the offer.

It will not be possible to change your mind after the confirmation deadline.

## Refusing the offer

3 - ESPCI Paris

4 - Institut d'Optique

5 - MINES ParisTech

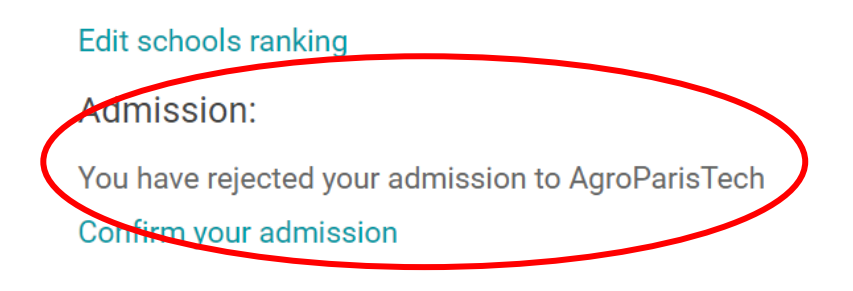

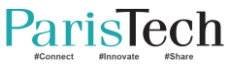

## The International admission process is closed

#### Rank ParisTech schools:

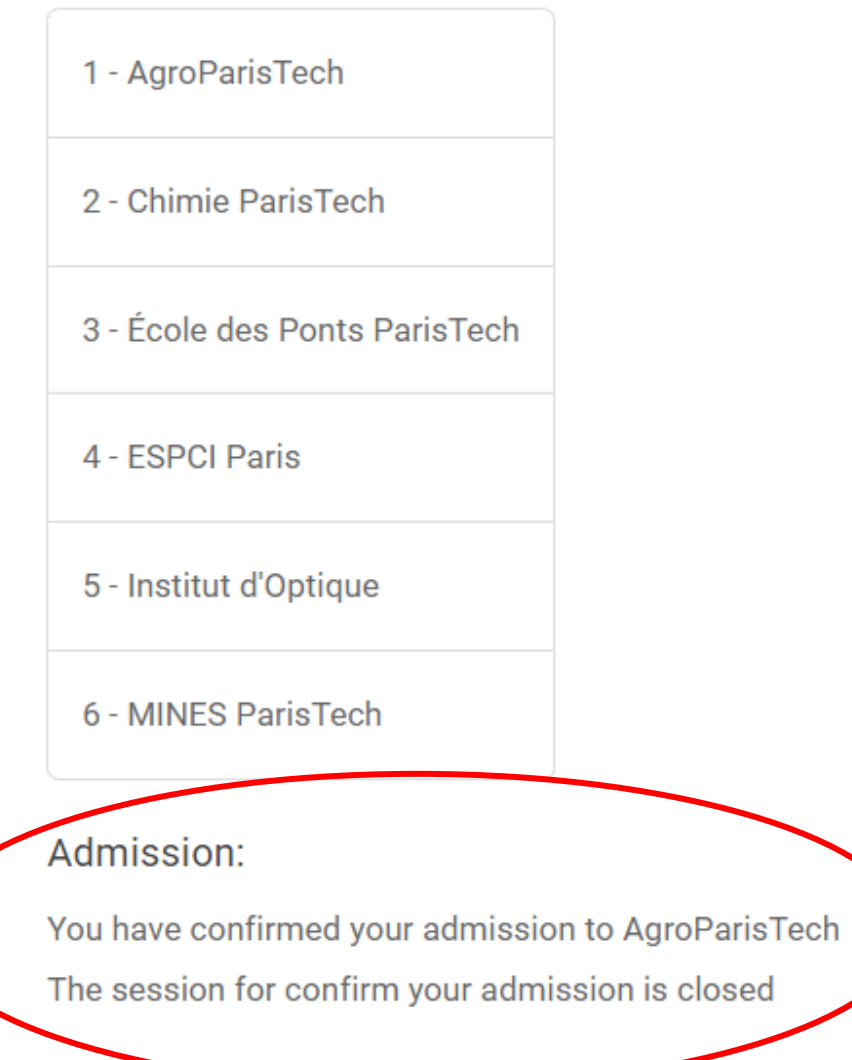

#### Welcome at ParisTech!

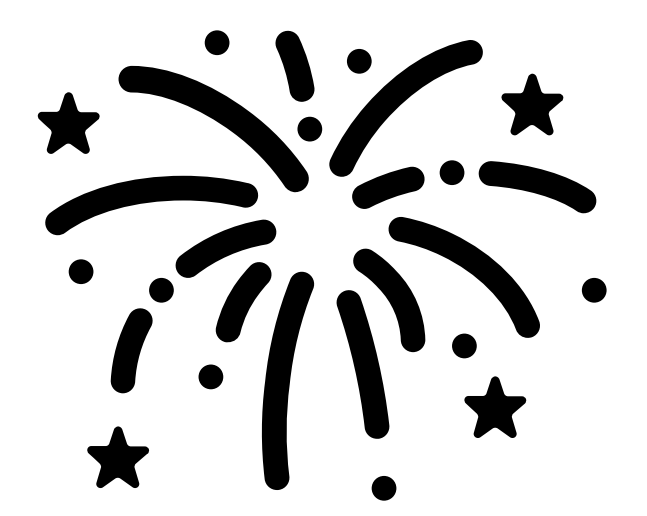

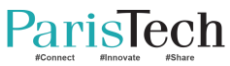

# **Contact the President of ParisTech's jury**

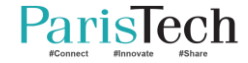

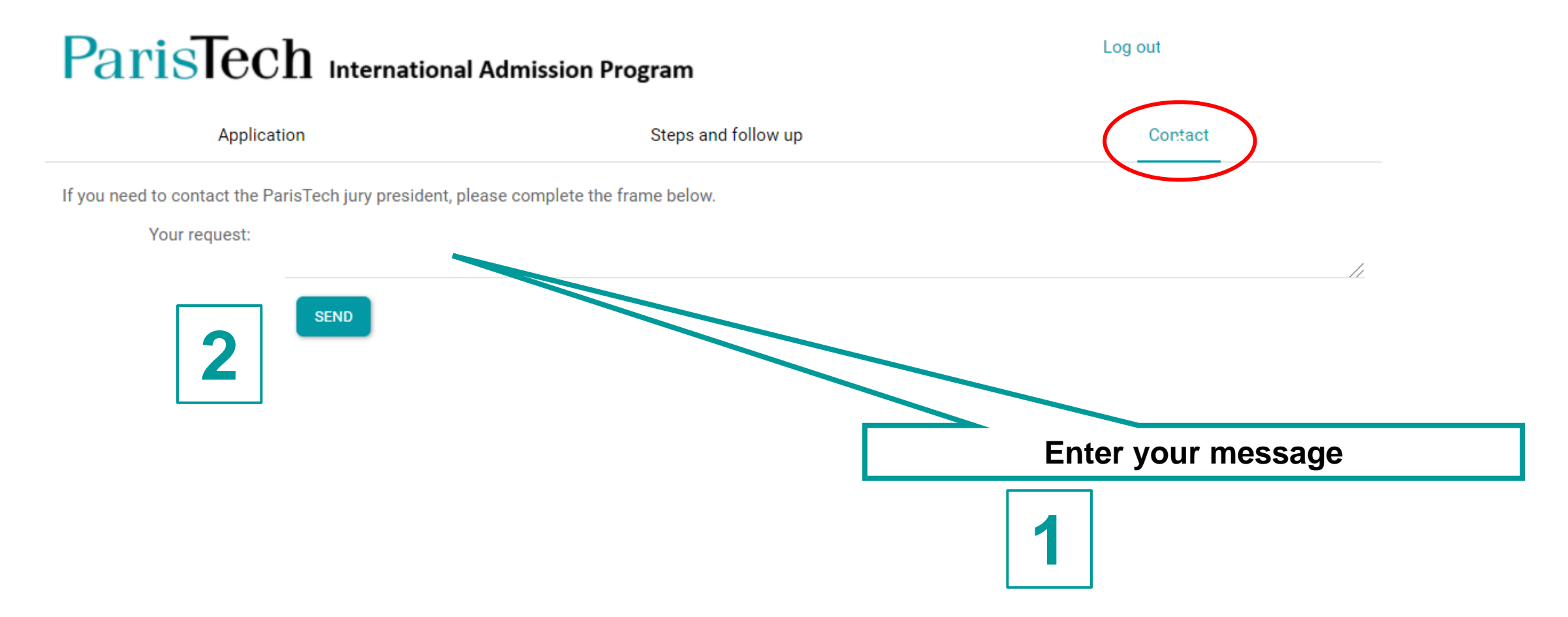

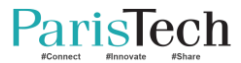

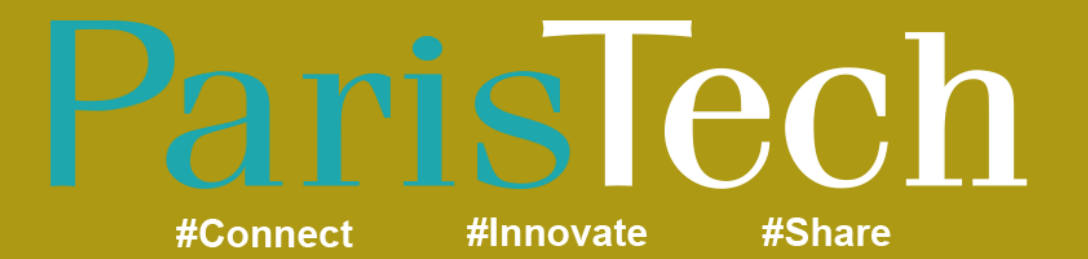

www.paristech.fr

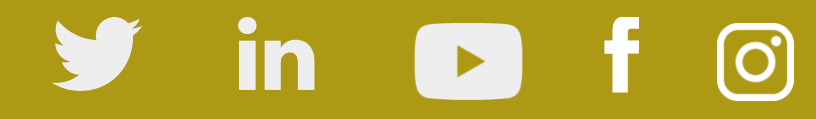

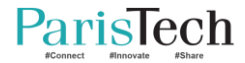